## 1. Right click on script file

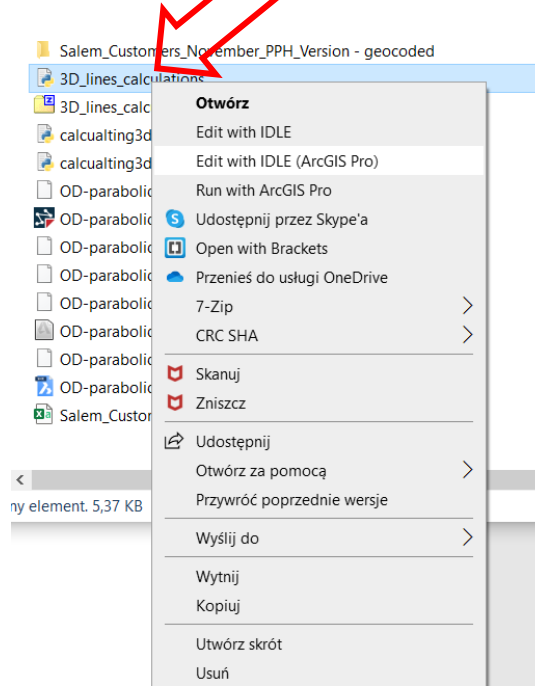

## 2. On the list click Edit with IDLE (ArcGIS Pro)

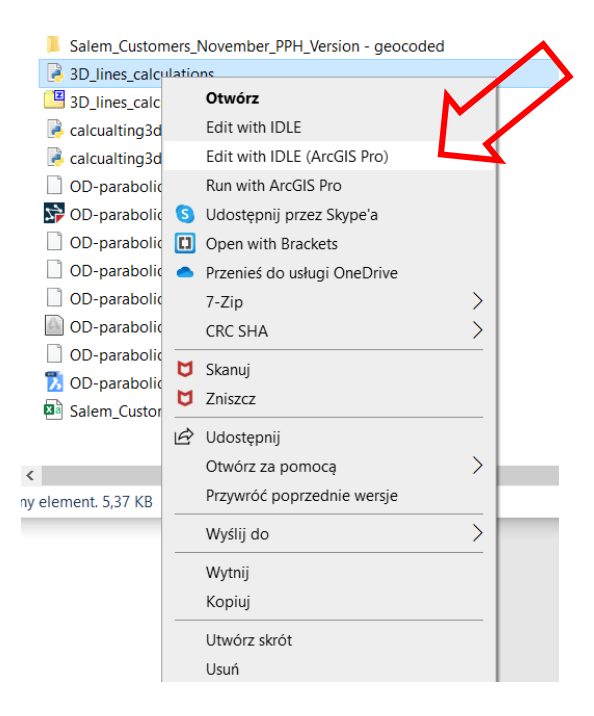

## 3. The python script will be opened in IDLE

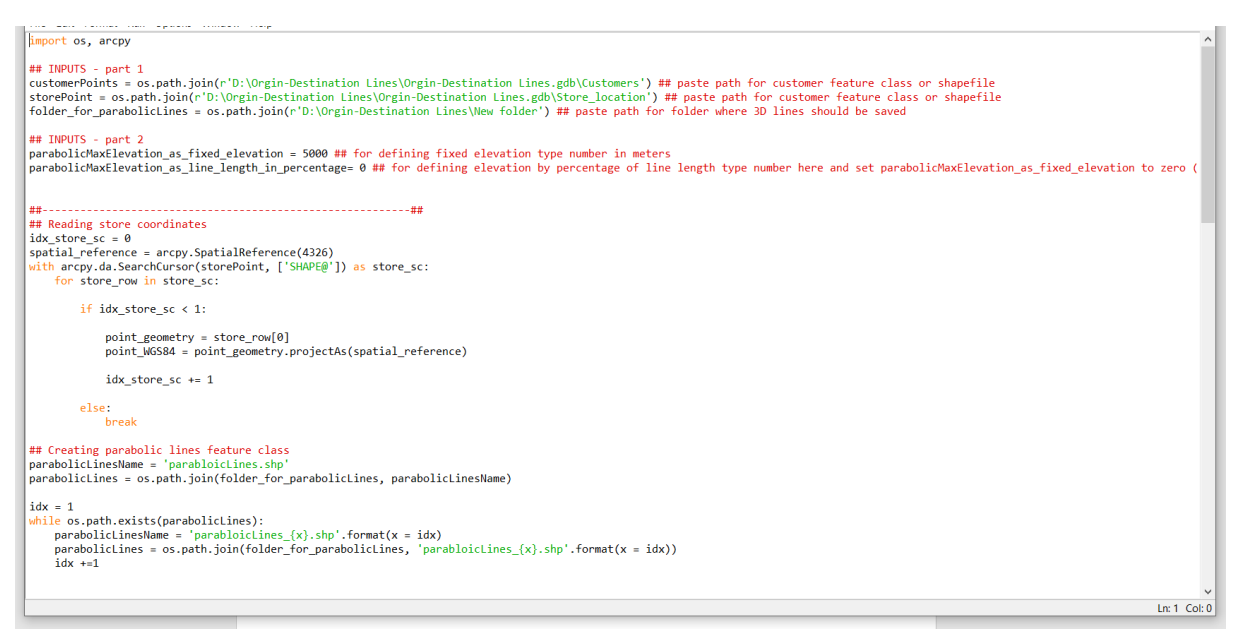

## 4. There are 3 path to be set

customerPoints - path for customer points shapefile or feature class storePoint - path for store point shapefile or feature class folder\_for\_parabolicLines - path to the folder where result 3D lines will be saved.

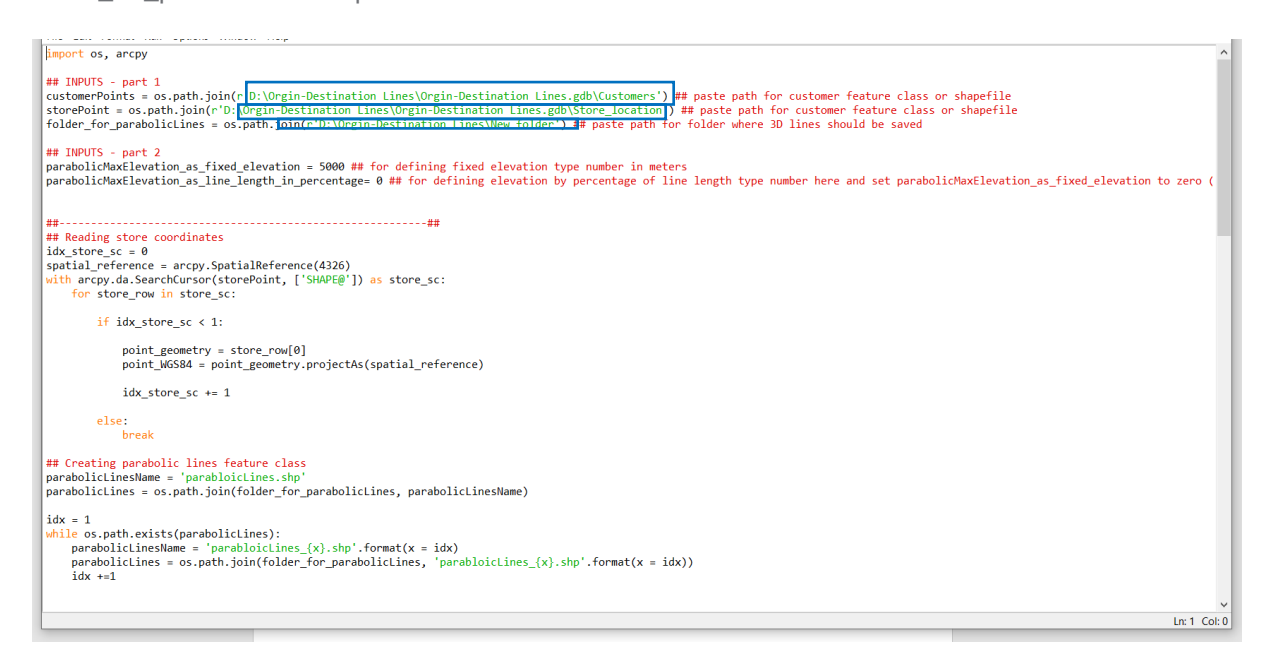

Replace the path that are currently typed in the script with path on you computer. Please remember to replac the path with valid path on you computer also please place new path between those single quotation marks.

5. There is one more parameter for max line elevation

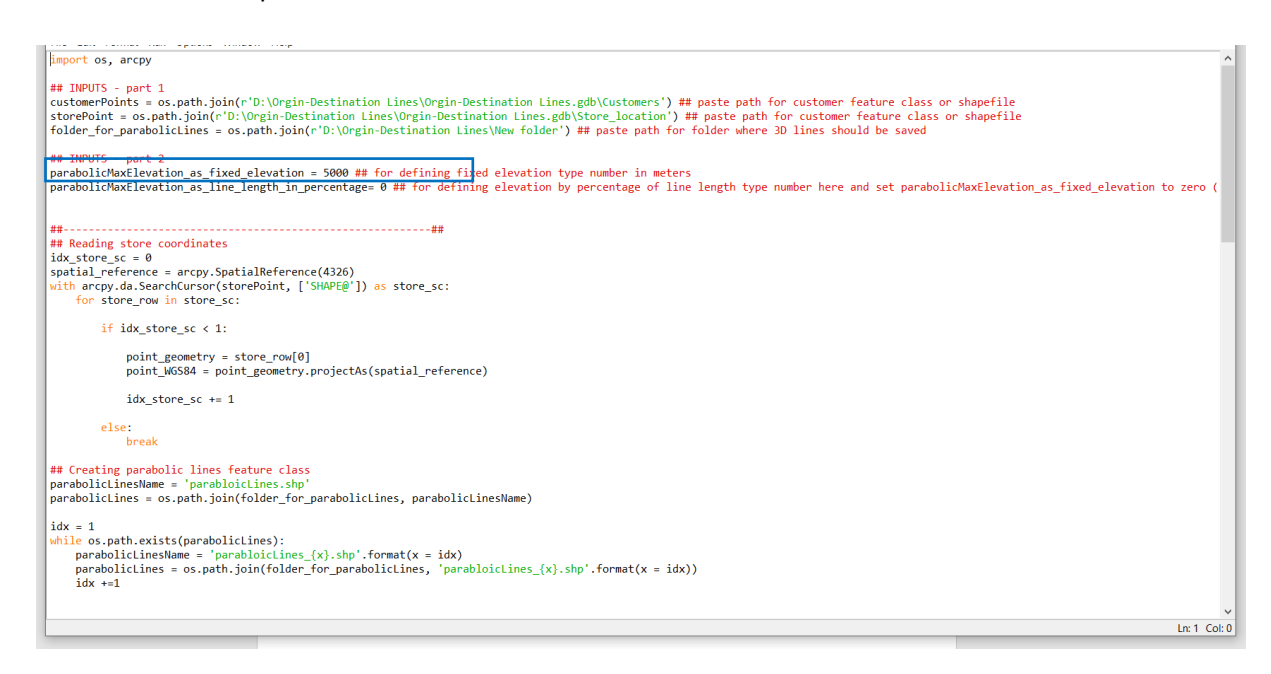

Currently it is 5000 meters but you can change it but keep in mind those are meters

6. OK and now to run the script click F5 bottom The will be question if to save script, click OK

| Save Before Run or Check X          |        |
|-------------------------------------|--------|
| Source Must Be Saved<br>OK to Save? |        |
| ОК                                  | Anuluj |

If all parameter have been set properly script will process data and will create and save shapefile in the folder you specified as one of parameters, it can take few minutes to finish. There will some calculation visible in python window.